#### «Выдача разрешения на ввод объектов в эксплуатацию» 1. Зайдите (РПГУ) (<u>https://gosuslugi65.ru/</u>) Региональный портал Госуслуг на ~ 🔝 Региональный портал государ 🗙 🕂 – ø × \* 1 \* 1 \* 1 ← C 25 gosuslugi65.ru 🕞 Рабочая 📎 Добро пожаловать... 📎 Внутренний порта... 🔯 Росреестр 🔯 Публичная кадастр... 🔗 Новая вкладка 🕸 ГИС ЕГРЗ 🌉 Южно-Сахалинск 🚮 ИАС УГРТ 📊 Разрешения 🔈 Реестр государстве... 🔶 ППУ 🗅 Все закладки Все категории 🗸 Выберите местоположение 🗸 сахалинская область УСЛУГИ 121 Каталог услуг Оплата Помощь и поддержка 👁 Для слабовидящих Личный кабинет () Как получить QR-код о вакцинации? × < > Вход в Госуслуги Справка об отсутствии судимости Войдите или зарегистрируйтесь, чтобы получить полный доступ к электронным госуслугам Войти Получить справку Зарегистрироваться Q ания услуг и другое Популярные услуги Комплексная услуга для Предоставление информации о Предоставление информации 0= Внимание! Этот сайт собирает метаданные пользователя (соокіе, данные об IP - адресах, местоположение и т.д.) в соответствии с Политикой конфиденциальности. Если Вы не хотите предоставлять данные для хранение и обработки, пожалуйста, покиньте сайт.

#### 2. Авторизируйтесь в личном кабинете

«ГОСУСЛУГИ»

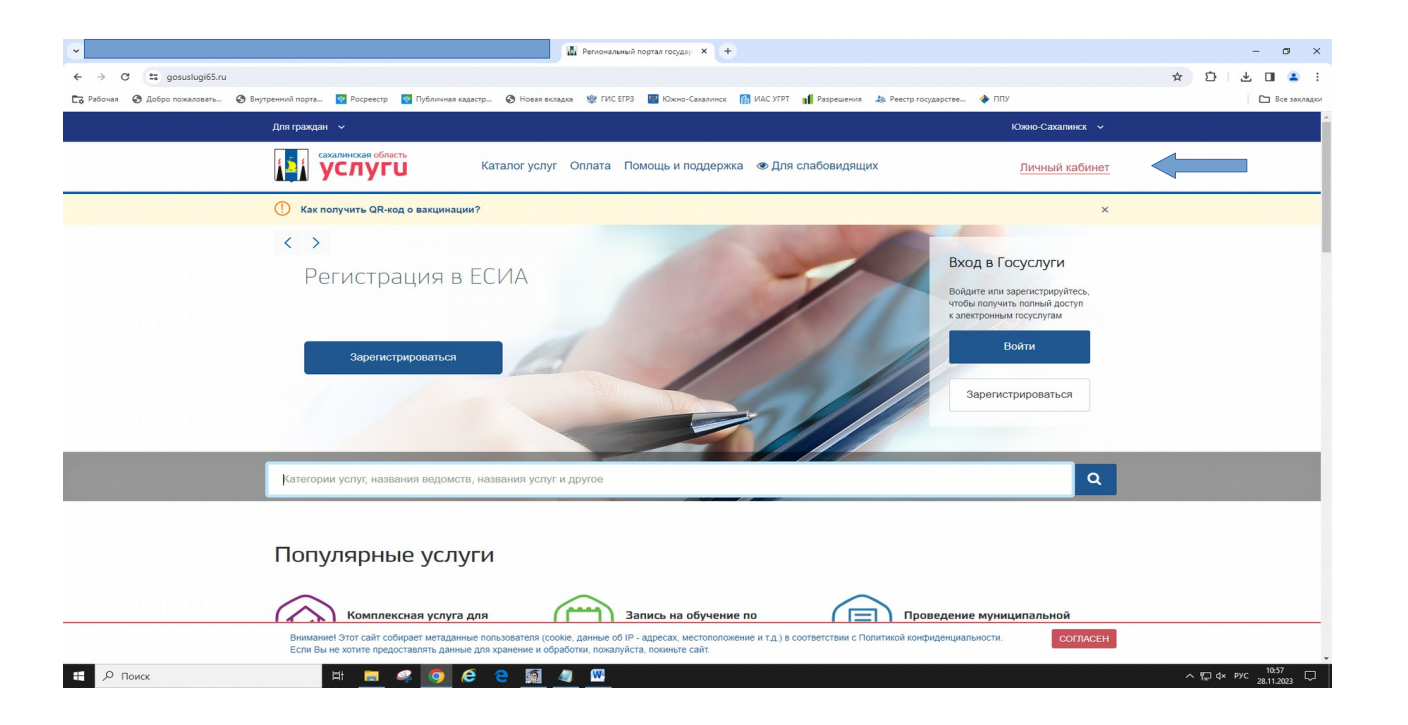

|                                                                                       | 🖝 Портал государственных услу: 🗴 🛨                       |                                    | - 01 ×        |
|---------------------------------------------------------------------------------------|----------------------------------------------------------|------------------------------------|---------------|
| ← → C (                                                                               |                                                          |                                    | © ☆ ひ 生 □ ≗ : |
| 🔀 Рабочая 📀 Добро пожаловать 📀 Внутренний порта 🔯 Росреестр 🕎 Публичная кадастр 📀 Нов | зая вкладка 🥸 ГИС ЕГРЗ 🔛 Южно-Сахалинск 👔 ИАС УГРТ 🖬 Раз | решения 👍 Реестр государстве 🚸 ППУ | Все закладки  |
|                                                                                       |                                                          |                                    |               |
|                                                                                       |                                                          |                                    |               |
|                                                                                       | госуслуги                                                |                                    |               |
|                                                                                       |                                                          | Куда ещё можно войти с             |               |
|                                                                                       |                                                          | паролем от Госуслуг?               |               |
|                                                                                       |                                                          |                                    |               |
|                                                                                       | другой пользователь                                      |                                    |               |
|                                                                                       | Пароль                                                   |                                    |               |
|                                                                                       | ••••••                                                   |                                    |               |
|                                                                                       | Босстановить                                             |                                    |               |
|                                                                                       | Войти                                                    |                                    |               |
|                                                                                       |                                                          |                                    |               |
|                                                                                       | Войти другим способом                                    |                                    |               |
|                                                                                       | QR-код Эл. подпись                                       |                                    |               |
|                                                                                       |                                                          |                                    |               |
|                                                                                       | Не удаётся войти?                                        |                                    |               |
|                                                                                       |                                                          |                                    |               |
|                                                                                       | Зарегистрироваться                                       |                                    |               |
|                                                                                       |                                                          |                                    |               |
|                                                                                       |                                                          |                                    |               |

#### 3. Введите код подтверждения «входа» на «ГОСУСЛУГИ» полученный по СМС

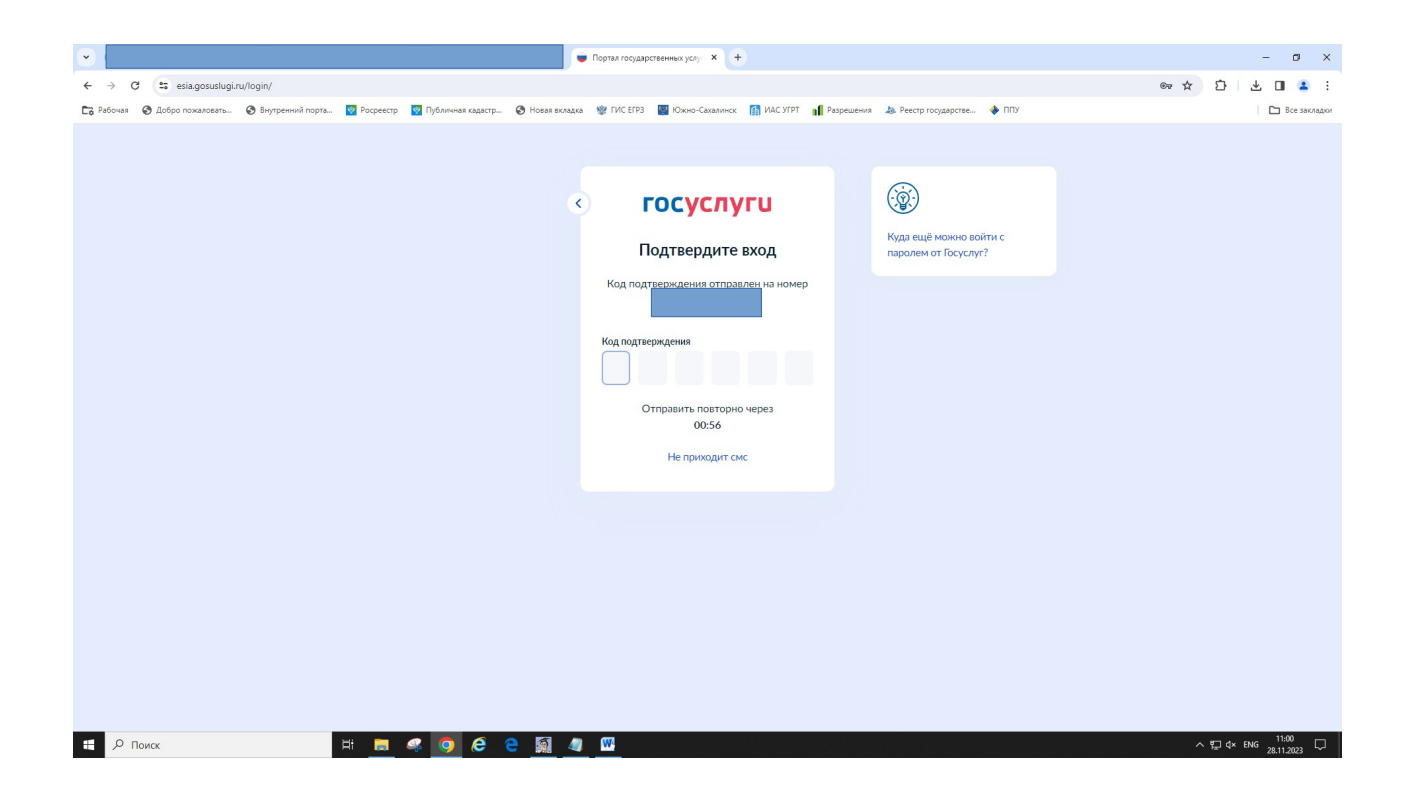

# 4. В строке поиска введите ключевые слова названия услуги, выберите услугу «Выдача разрешения на ввод объекта в эксплуатацию»

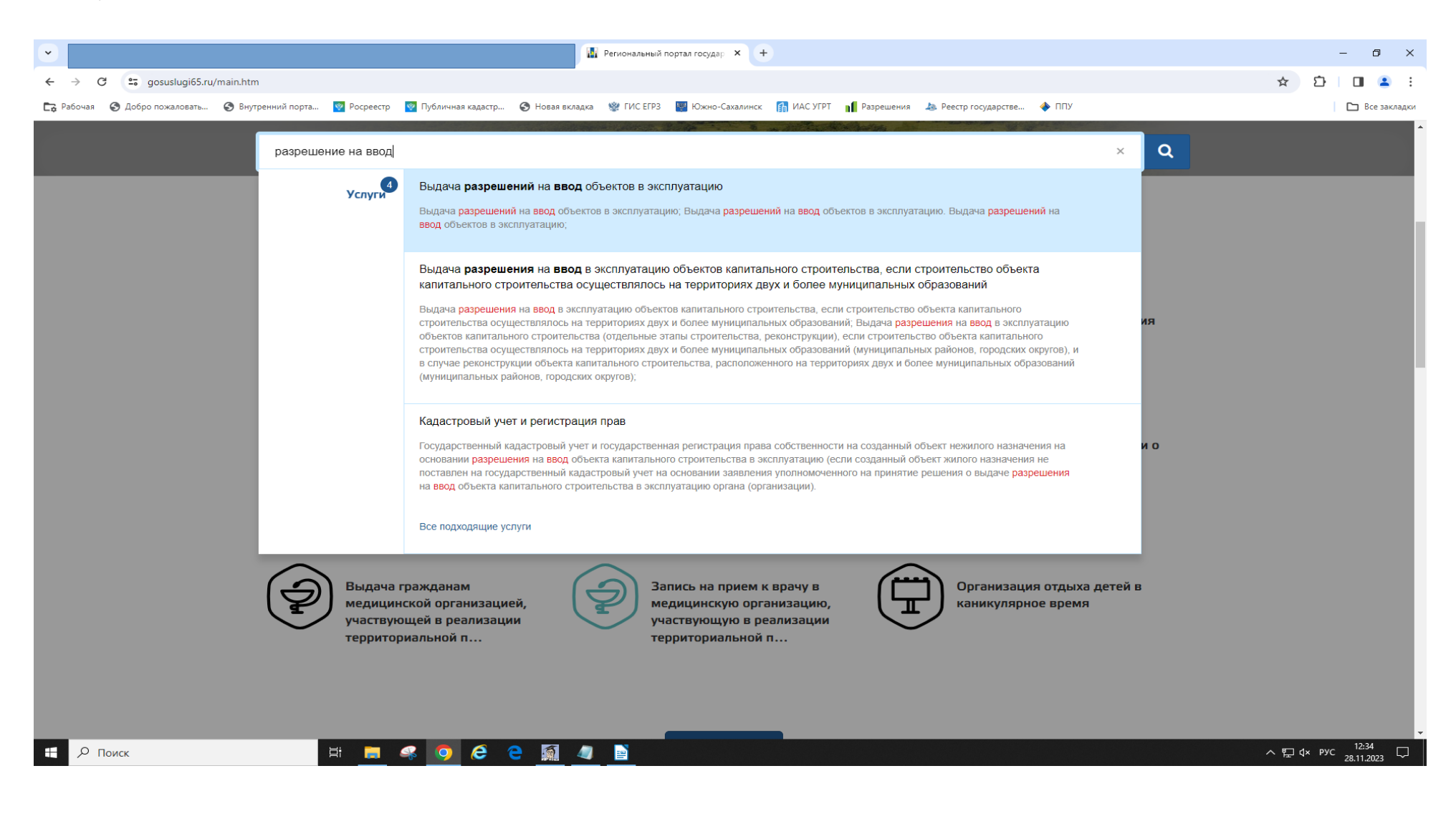

5. Выберите услугу «Выдача разрешения на ввод объектов в эксплуатацию при осуществлении строительства, реконструкции»

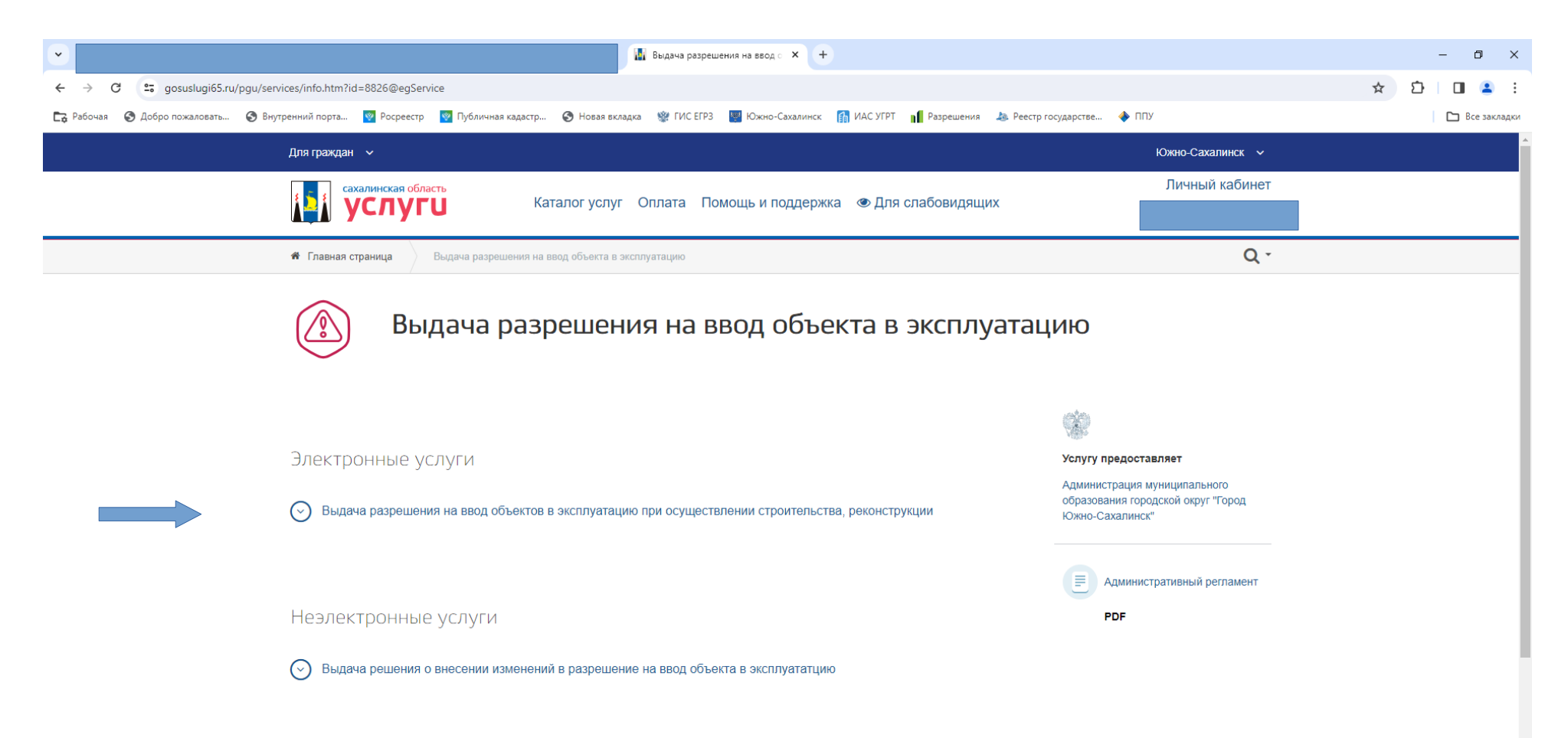

#### 6. Начните заполнение заявления

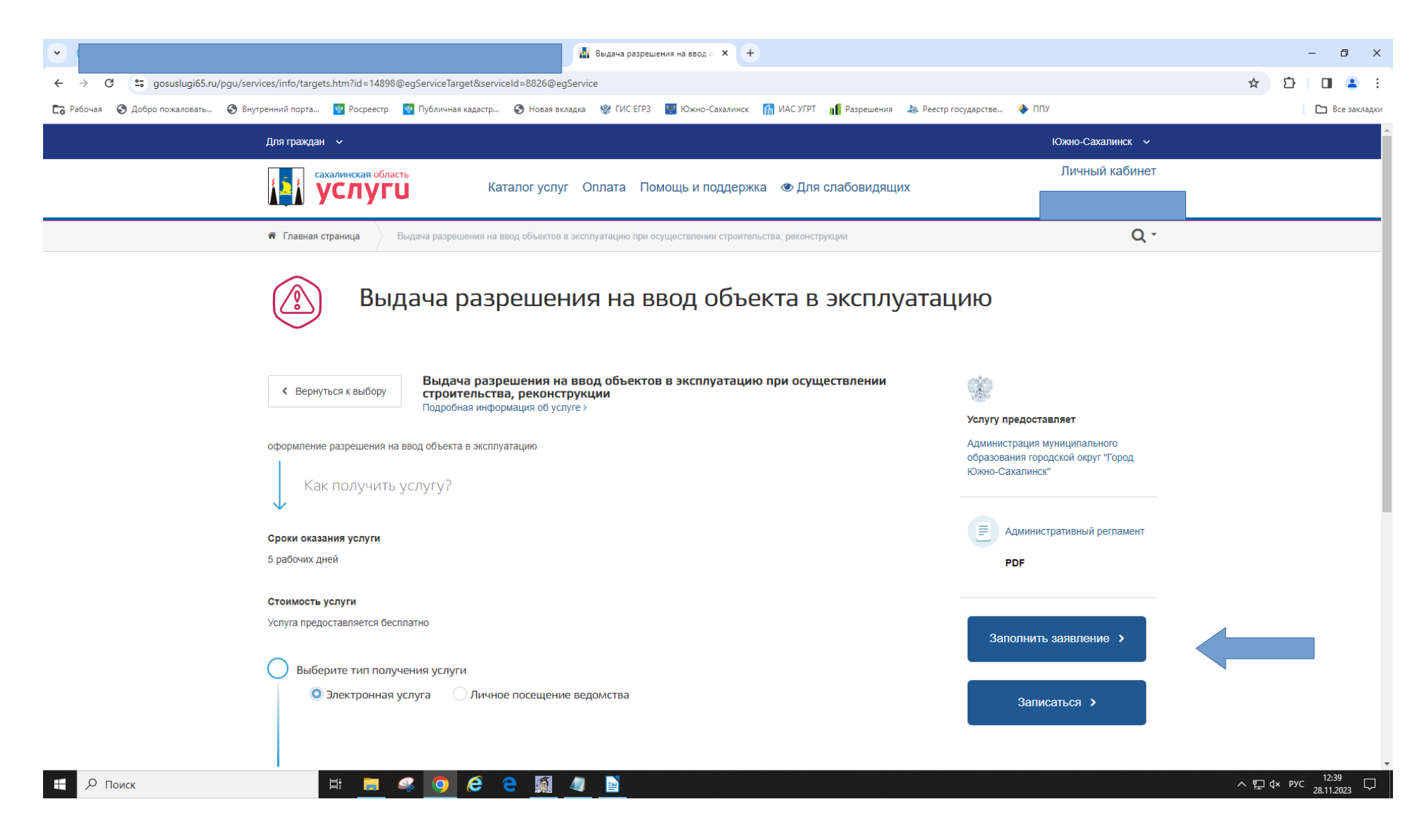

#### 7. Нажмите «Начать»

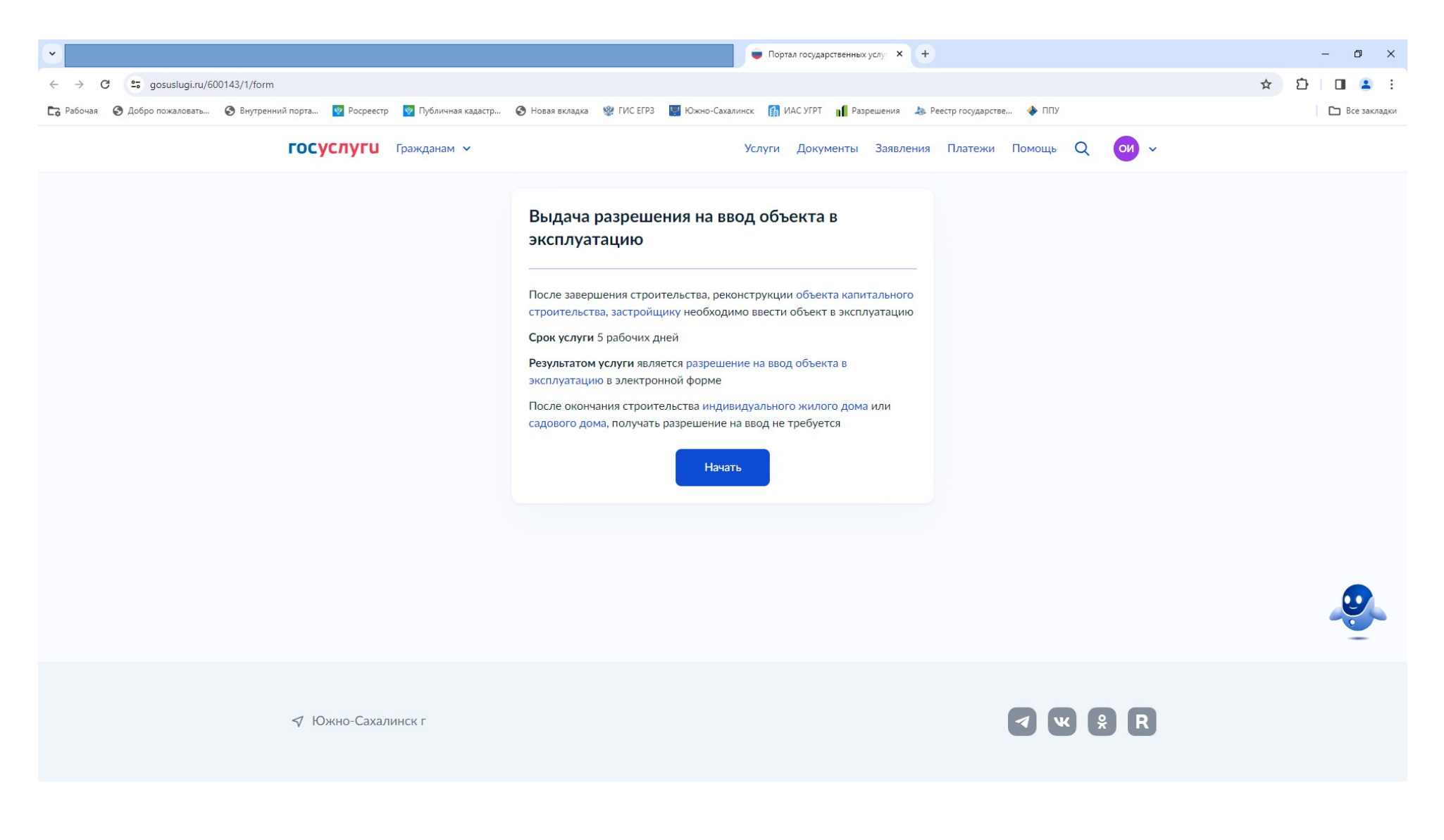

### 8. Выберите цель обращения.

| •                                                                               | Портал государственных услуг × +                                                               | - 0 ×        |
|---------------------------------------------------------------------------------|------------------------------------------------------------------------------------------------|--------------|
| ← → C S gosuslugi.ru/600143/1/form                                              |                                                                                                | ☆ む □ ≗ :    |
| 🕞 Рабочая 🛛 Добро пожаловать 🎯 Внутренний порта 🕎 Росреестр 🔯 Публичная кадастр | 📀 Новая вкладка 😻 ГИС ЕГРЗ 🖳 Южно-Сахалинск 👔 ИАС УГРТ 📲 Разрешения 👃 Реестр государстве 🔶 ППУ | Все закладки |
| <b>ГОСУСЛУГИ</b> Гражданам У                                                    | Услуги Документы Заявления Платежи Помощь Q 이 🗸                                                |              |
|                                                                                 | < Назад<br>Цель обращения<br>Выдача разрешения на ввод объекта в эксплуатацию                  |              |
|                                                                                 | Внесение изменений в разрешение на ввод объекта в                                              |              |
|                                                                                 | Исправление технической ошибки в разрешении на ввод<br>объекта в эксплуатацию                  |              |
|                                                                                 | Получение дубликата разрешения на ввод объекта в <b>&gt;</b><br>эксплуатацию                   |              |
|                                                                                 |                                                                                                |              |
| 🖘 Южно-Сахалинск г                                                              | <b>a w x r</b>                                                                                 |              |

#### 9. Выберите заявителя

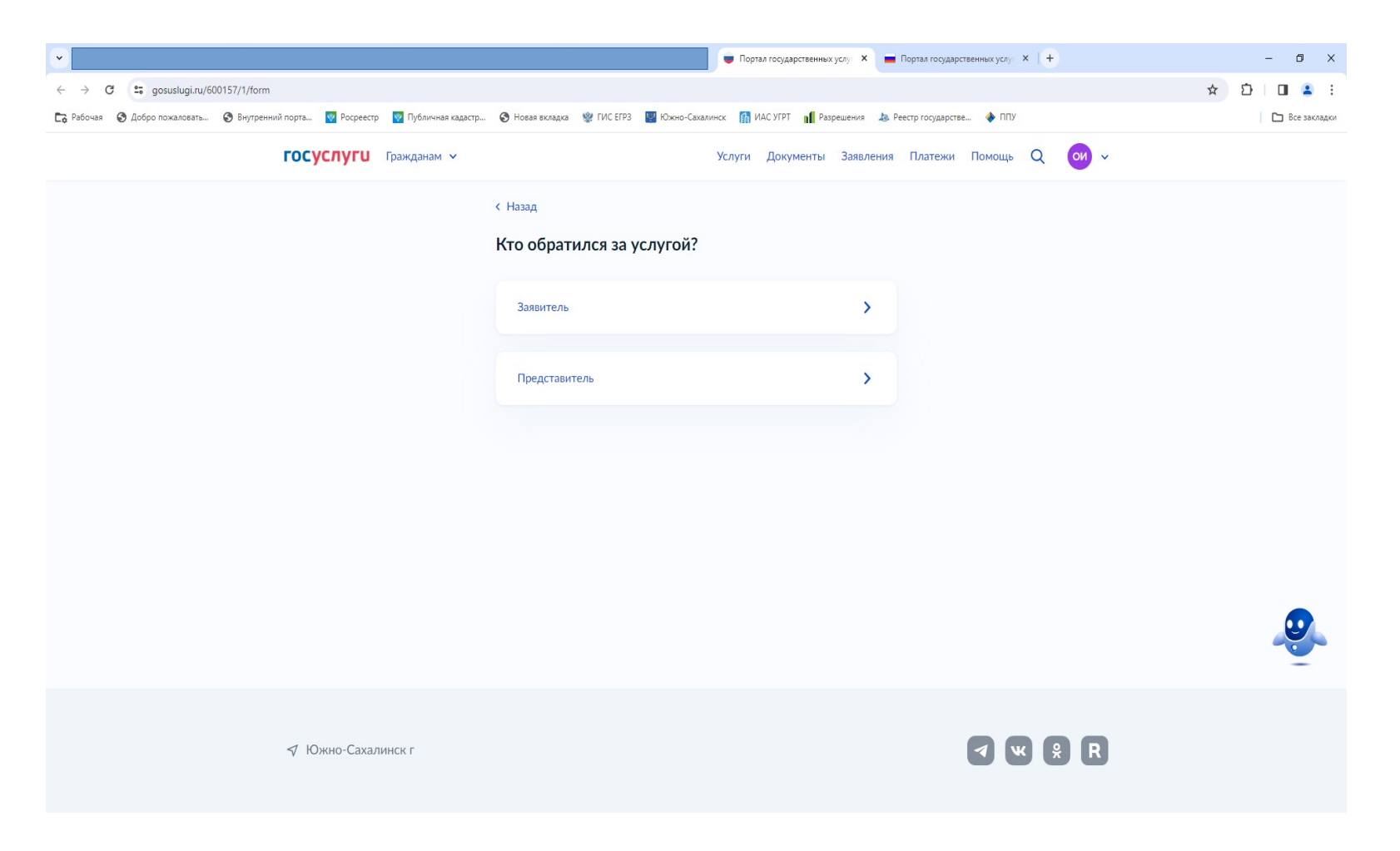

10. Подтвердите личные данные.

11. Укажите сведения об объекте (наименование).

|                                                                                  | 👳 Портал государственных услу 🗙 🕂                                                                | - 0 ×          |
|----------------------------------------------------------------------------------|--------------------------------------------------------------------------------------------------|----------------|
| ← → C <sup>2</sup> gosuslugi.ru/600143/1/form                                    |                                                                                                  | ☆ ひ □ ≗ :      |
| 🕞 Рабочая 📀 Добро пожаловать 📀 Внутренний порта 🕎 Росреестр 🧧 Публичная кадастр. | 📀 Новая вкладка   Ш ГИС ЕГРЗ 🔡 Южно-Сахалинск 🚮 ИАС УГРТ 📊 Разрешения 🔈 Реестр государстве 🔶 ППУ | 🗅 Все закладки |
| <b>ГОСУСЛУГИ</b> Гражданам •                                                     | Услуги Документы Заявления Платежи Помощь Q 😡 🗸                                                  |                |
|                                                                                  |                                                                                                  |                |
| <i>√</i> Южно-Сахалинск г                                                        | <ul> <li>✓ ♥</li> <li>♥</li> <li>♥</li> </ul>                                                    |                |

#### 12. Укажите вид права

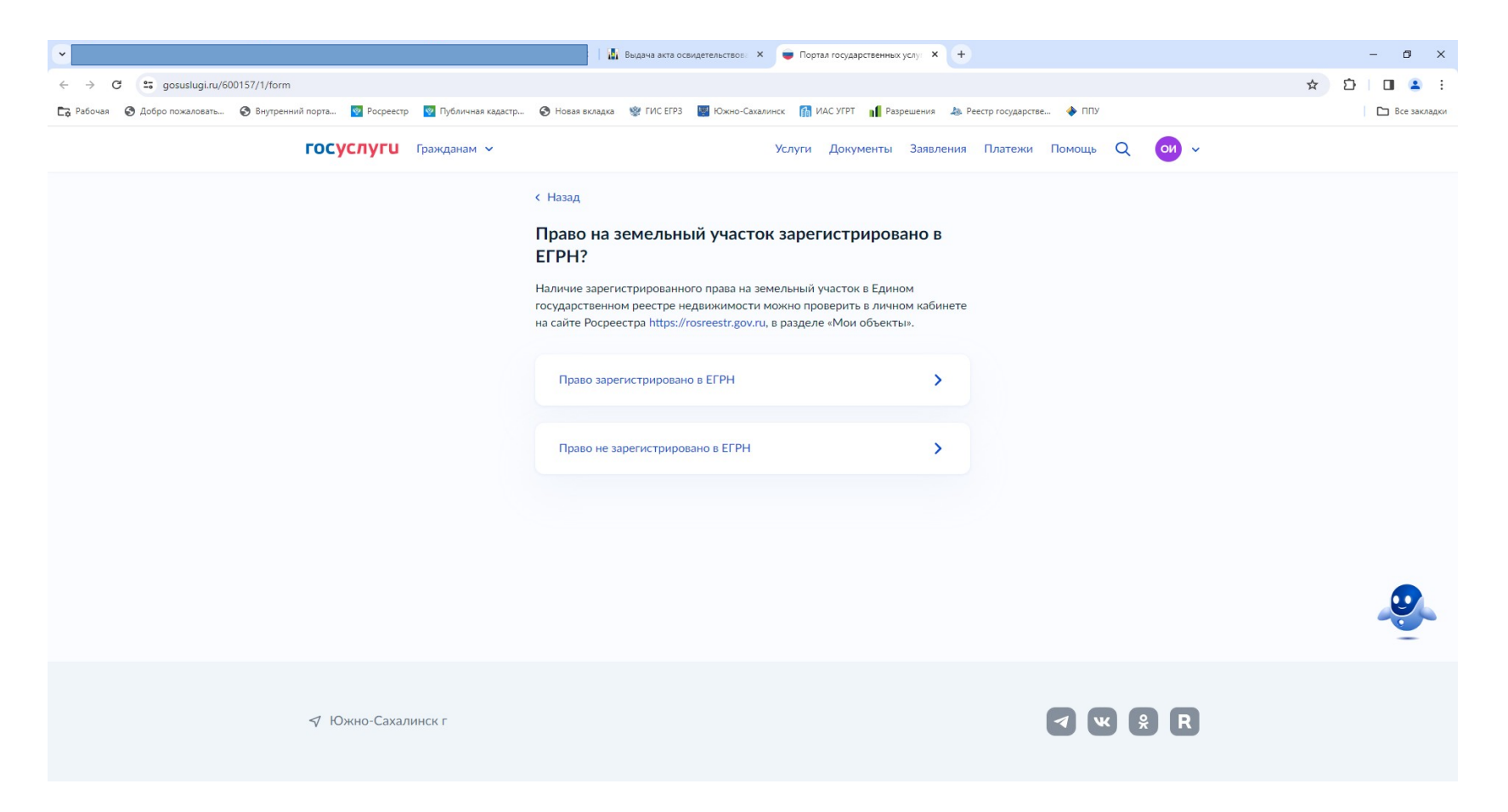

#### 13. Укажите сведения о земельном участке

| •                                                                               | Портал государственных услу: Х +                                                               | – 0 ×        |
|---------------------------------------------------------------------------------|------------------------------------------------------------------------------------------------|--------------|
| ← → C Sousiugi.ru/600143/1/form                                                 |                                                                                                | ☆ む 🖬 💄 :    |
| 🔀 Рабочая 😔 Добро пожаловать 🧐 Внутренний порта 🕎 Росреестр 👳 Публичная кадастр | 📀 Новая вкладка 😻 ГИС ЕГРЗ 🖳 Южно-Сахалинск 👔 ИАС УГРТ 📊 Разрешения 🔈 Реестр государстве 🔶 ППУ | Все закладки |
| ГОСУСЛУГИ Гражданам 🗸                                                           | Услуги Документы Заявления Платежи Помощь Q 이 🗸                                                | A            |
|                                                                                 | К Назад                                                                                        | Ĩ            |
| ✓ Южно-Сахалинск г                                                              |                                                                                                |              |

#### 14. Укажите тип объекта.

| •                                                                               | Портал государственных услу: * +                                                                 | - 0 ×                                       |
|---------------------------------------------------------------------------------|--------------------------------------------------------------------------------------------------|---------------------------------------------|
| ← → C ⊆ gosuslugi.ru/600143/1/form                                              |                                                                                                  | ☆ 🎦 🗖 😩 🗄                                   |
| 🕞 Рабочая 🔇 Добро пожаловать 🔇 Внутренний порта 🕎 Росреестр 👰 Публичная кадастр | 🔇 Новая вкладка   🖞 ГИС ЕГРЗ 🔡 Южно-Сахалинск 👔 ИАС УГРТ 📊 Разрешения 🞄 Реестр государстве 🔶 ППУ | Все закладки                                |
| <b>ГОСУСЛУГИ</b> Гражданам У                                                    | Услуги Документы Заявления Платежи Помощь Q 😶 🗸                                                  |                                             |
|                                                                                 | < Назад                                                                                          |                                             |
|                                                                                 | Какой тип объекта?                                                                               |                                             |
|                                                                                 | Объект капитального строительства (кроме линейных объектов)           Линейный объект            |                                             |
|                                                                                 |                                                                                                  |                                             |
|                                                                                 | Продолжить                                                                                       |                                             |
|                                                                                 |                                                                                                  |                                             |
|                                                                                 |                                                                                                  |                                             |
|                                                                                 |                                                                                                  |                                             |
|                                                                                 |                                                                                                  |                                             |
|                                                                                 |                                                                                                  |                                             |
| <i>√</i> Южно-Сахалинск г                                                       |                                                                                                  |                                             |
| на 🔎 Поиск 🔄 🧔 🌏                                                                | e 🕅 🥒 🖹                                                                                          | ∧ 투 4× Pyc <sup>13:36</sup><br>28.11.2023 □ |
|                                                                                 |                                                                                                  |                                             |

### 15. Загрузите схему отображающую расположение объекта

|                                                                                 | 💗 Портал государственных услуг 🗙 🕂                                                                                                    | - 0 ×        |
|---------------------------------------------------------------------------------|----------------------------------------------------------------------------------------------------|--------------|
| ← → C <sup>2</sup> gosuslugi.ru/600143/1/form                                   |                                                                                                    | ☆ ひ □ ≗ :    |
| 🔀 Рабочая 🔇 Добро пожаловать 📀 Внутренний порта 🕎 Росреестр 🛛 Публичная кадастр | . 📀 Новая вкладка 🕸 ГИС ЕГРЗ 📓 Южно-Сахалинск 👔 ИАС УГРТ 📊 Разрешения 🔈 Реестр государстве 🚸 ППУ                                                                                                    | Все закладки |
| ГОСУСЛУГИ Гражданам У                                                           | Услуги Документы Заявления Платежи Помощь Q 이 🗸                                                                                                    |              |
|                                                                                 | Казад Схема, отображающая расположение объекта, сетей инженерно-технического обеспечения и планировочную организацию участка находится в распоряжении государственных органов или подведомственных им организациях?   Схема отсутствует в государственных органах и лодведомственных органов или   Схема отсутствует в государственных органах и лодведомственных организациях |              |
|                                                                                 |                                                                                                    |              |
| <i>√</i> Южно-Сахалинск г                                                       | <ul> <li>✓ ♥ ₽</li> </ul>                                                                                                    |              |

| <ul> <li>Image: A set of the set of the</li></ul> | к 💗 Портал государственных услу 🗙 🕂                                                                                                    | - 0 ×          |
|----------------------------------------------------------------------------------------------------|----------------------------------------------------------------------------------------------------|----------------|
| ← → C ⊆ gosuslugi.ru/600143/1/form                                                                                                    |                                                                                                    | ☆ 한 🗆 😩 🗄      |
| 🔓 Рабочая 📀 Добро пожаловать 🤄 Внутренний порта 🔯 Росреестр 🔯 Публичная кадастр                                                                                                    | о 📀 Новая вкладка 🛭 🕸 ГИС ЕГРЗ 📓 Южно-Сахалинск 👔 ИАС УГРТ 📊 Разрешения 🔈 Реестр государстве 🔶 ППУ                                                                                                    | 🗅 Все закладки |
| ГОСУСЛУГИ Гражданам У                                                                                                    | Услуги Документы Заявления Платежи Помощь Q 이 🗸                                                                                                    | × .            |
|                                                                                                    | К Назад                                                                                                    |                |
|                                                                                                    | Загрузите документы                                                                                                    |                |
|                                                                                                    | Схема, отображающая расположение построенного,<br>реконструированного объекта, расположение сетей<br>инженерно-технического обеспечения и планировочную<br>организацию земельного участка                                      |                |
|                                                                                                    | Максимально допустимый размер файла — 50 Мб                                                                                                    |                |
|                                                                                                    | Перетащите файлы или выберите на компьютере<br><i>Выбрать файл</i>                                                                                                    |                |
|                                                                                                    | Приложите подпись для документа «Схема,<br>отображающая расположение построенного,<br>реконструированного объекта, расположение сетей<br>инженерно-технического обеспечения и планировочную<br>организацию земельного участка» |                |
|                                                                                                    | Перетащите файлы или выберите на компьютере<br>Выбрать файл                                                                                                    |                |

### 16. Укажите реквизиты разрешения на строительство.

| •                                                                               | Портал государственных услуг × +                                                               | - 0 ×        |
|---------------------------------------------------------------------------------|------------------------------------------------------------------------------------------------|--------------|
| ← → C Sousiugi.ru/600143/1/form                                                 | ±                                                                                              | D 🖬 😩 :      |
| 🔀 Рабочая 🔇 Добро пожаловать 🔇 Внутренний порта 🕎 Росреестр 🧧 Публичная кадастр | 🔇 Новая вкладка 😻 ГИС ЕГРЗ 📓 Южно-Сахалинск 👔 ИАС УГРТ 📲 Разрешения 🔈 Реестр государстве 🔶 ППУ | Все закладки |
| ГОСУСЛУГИ Гражданам У                                                           | Услуги Документы Заявления Платежи Помощь Q и 🗸                                                | Â            |
|                                                                                 | < Назад                                                                                        |              |
|                                                                                 | Реквизиты разрешения на строительство                                                          |              |
|                                                                                 | Номер Дата выдачи                                                                              |              |
|                                                                                 |                                                                                                |              |
|                                                                                 | Например: RU01-2-3456-2020<br>Уполномоченный орган, выдавший разрешение на строительство       |              |
|                                                                                 | Добавить                                                                                       |              |
|                                                                                 | Продолжить                                                                                     |              |
| ✓ Южно-Сахалинск г                                                              |                                                                                                |              |

#### 17. Загрузите технический план объекта

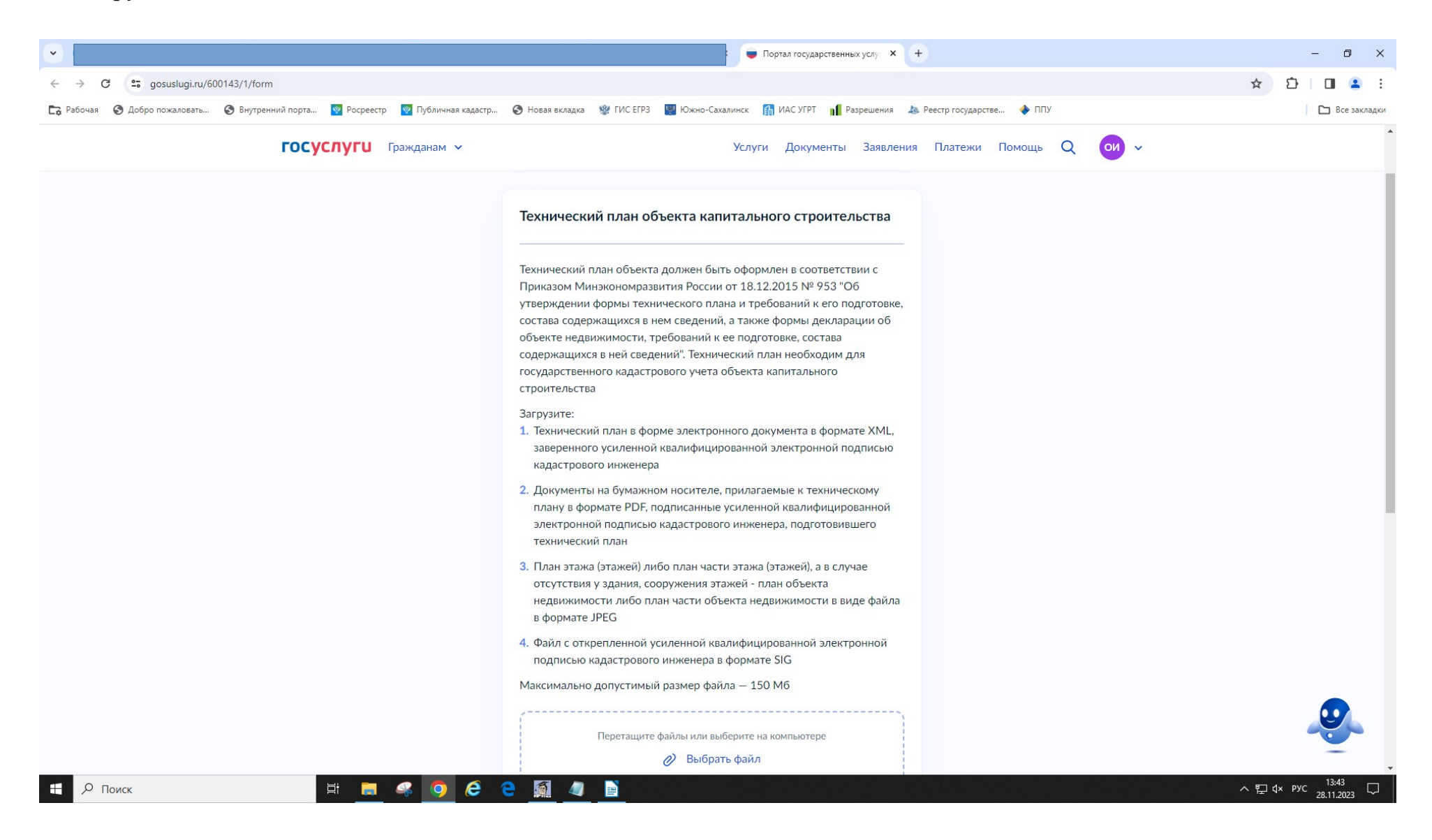

.

#### 18. Укажите сведения о наличии (отсутствии) документации по планировке территории.

|                                                                                | 💭 Портал государственных услуг 🗙 🕂                                                                                                    | - 0 ×        |
|--------------------------------------------------------------------------------|----------------------------------------------------------------------------------------------------|--------------|
| ← → C                                                                          |                                                                                                    | ☆ 🏠 🔲 😩 🗄    |
| 🔀 Рабочая 📀 Добро пожаловать 🤡 Внутренний порта 🔯 Росреестр 💿 Публичная кадаст | гр 📀 Новая вкладка 📽 ГИС ЕГРЗ 🔡 Южно-Сахалинск 👔 ИАС УГРТ 📲 Разрешения 🞄 Реестр государстве 🔶 ППУ                                                                     | Все закладки |
| ГОСУСЛУГИ Гражданам V                                                          | Услуги Документы Заявления Платежи Помощь Q 😶 🗸                                                                                                    |              |
|                                                                                | < Назад<br>Имеется утвержденная документация по<br>документация по планировке территории отсутствует<br>Имеется утвержденная документация по планировке<br>территории |              |
|                                                                                |                                                                                                    |              |
| 🖈 Южно-Сахалинск г                                                             | <ul> <li>✓ ♥ ₽</li> </ul>                                                                                                    |              |
|                                                                                |                                                                                                    |              |

### 19. Укажите сведения о государственном строительном надзоре.

|                                                                                 | 💗 Портал государственных услу: 🗙 +                                                               | – 0 ×            |
|---------------------------------------------------------------------------------|--------------------------------------------------------------------------------------------------|------------------|
| ← → C ⊆ gosuslugi.ru/600143/1/form                                              | \$                                                                                               | Ď I <b>⊡ ≗</b> : |
| 🕞 Рабочая 🔇 Добро пожаловать 🄇 Внутренний порта 🔯 Росреестр 🛛 Публичная кадастр | 📀 Новая вкладка   🖞 ГИС ЕГРЗ 📓 Южно-Сахалинск 👔 ИАС УГРТ 📊 Разрешения 👃 Реестр государстве 🔶 ППУ | Все закладки     |
| ГОСУСЛУГИ Гражданам 🗸                                                           | Услуги Документы Заявления Платежи Помощь Q и 🗸                                                  |                  |
|                                                                                 | < Назад<br>Объект подлежит государственному<br>строительному надзору?                            |                  |
|                                                                                 | Не подлежит государственному строительному надзору                                               |                  |
|                                                                                 | Подлежит государственному строительному надзору                                                  |                  |
|                                                                                 |                                                                                                  |                  |
| ✓ Южно-Сахалинск г                                                              | ✓ ¥ ₽                                                                                            |                  |
|                                                                                 |                                                                                                  |                  |

## 20. Загрузите документы предусмотренные ст. 55 Градостроительного кодекса РФ.

|                                                                               | 💗 Портал государственных услуг 🗙 🕂                                                                                                    | - 0 ×        |
|-------------------------------------------------------------------------------|----------------------------------------------------------------------------------------------------|--------------|
| ← → C <sup>2</sup> gosuslugi.ru/600143/1/form                                 |                                                                                                    | ☆ ひ □ ≗ :    |
| 🔀 Рабочая 🔇 Добро пожаловать 🔇 Внутренний порта 🔯 Росреестр 👳 Публичная кадас | тр 📀 Новая вкладка   ГИС ЕГРЗ 📓 Южно-Сахалинск 👔 ИАС УГРТ 📲 Разрешения 🔈 Реестр государстве 🔶 ППУ                                                       | Все закладки |
| <b>ГОСУСЛУГИ</b> Гражданам У                                                  | Услуги Документы Заявления Платежи Помощь Q 이 🗸                                                                                                    | Î            |
|                                                                               | < Назад<br>Загрузите документы                                                                                                    |              |
|                                                                               | Акт, подтверждающий соответствие параметров<br>построенного, реконструированного объекта проектной<br>документации                                      |              |
|                                                                               | Максимально допустимый размер файла — 50 Мб<br>Перетащите файлы или выберите на компьютере<br><i>В</i> ыбрать файл                                      |              |
|                                                                               | Приложите подпись для документа «Акт,<br>подтверждающий соответствие параметров<br>построенного, реконструированного объекта проектной<br>документации» |              |
|                                                                               | Перетащите файлы или выберите на компьютере<br><i>Выбрать файл</i>                                                                                      |              |

### 21. Укажите сведения о строительной организации (если был заключен договор подряда).

|                                                                                 | 💗 Портал государственных услуг 🗙 🕂                                                               | - 0 ×            |
|---------------------------------------------------------------------------------|--------------------------------------------------------------------------------------------------|------------------|
| ← → C S gosuslugi.ru/600143/1/form                                              |                                                                                                  | ☆ ひ □ ≗ :        |
| 🔀 Рабочая 🥝 Добро пожаловать 🎯 Внутренний порта 🔯 Росреестр 🧧 Публичная кадастр | 📀 Новая вкладка 🛭 👷 ГИС ЕГРЗ 📓 Южно-Сахалинск 👔 ИАС УГРТ 📊 Разрешения 🔈 Реестр государстве 🔶 ППУ | Все закладки     |
| ГОСУСЛУГИ Гражданам У                                                           | Услуги Документы Заявления Платежи Помощь Q ои ч                                                 |                  |
|                                                                                 | < Назад                                                                                          |                  |
|                                                                                 | Заключался договор строительного подряда?                                                        |                  |
|                                                                                 | Договор подряда не заключался                                                                    |                  |
|                                                                                 | Договор подряда заключался                                                                       |                  |
|                                                                                 |                                                                                                  |                  |
|                                                                                 |                                                                                                  |                  |
|                                                                                 |                                                                                                  |                  |
|                                                                                 |                                                                                                  | •                |
|                                                                                 |                                                                                                  |                  |
|                                                                                 |                                                                                                  |                  |
| ✓ Южно-Сахалинск г                                                              |                                                                                                  |                  |
| на 🔎 Поиск 🗄 📑 🥥 🤅                                                              | e 📓 🖉 🖹                                                                                          | ヘ 駅 d× рус 13:49 |

#### 22. Укажите сведения о техническом обеспечении.

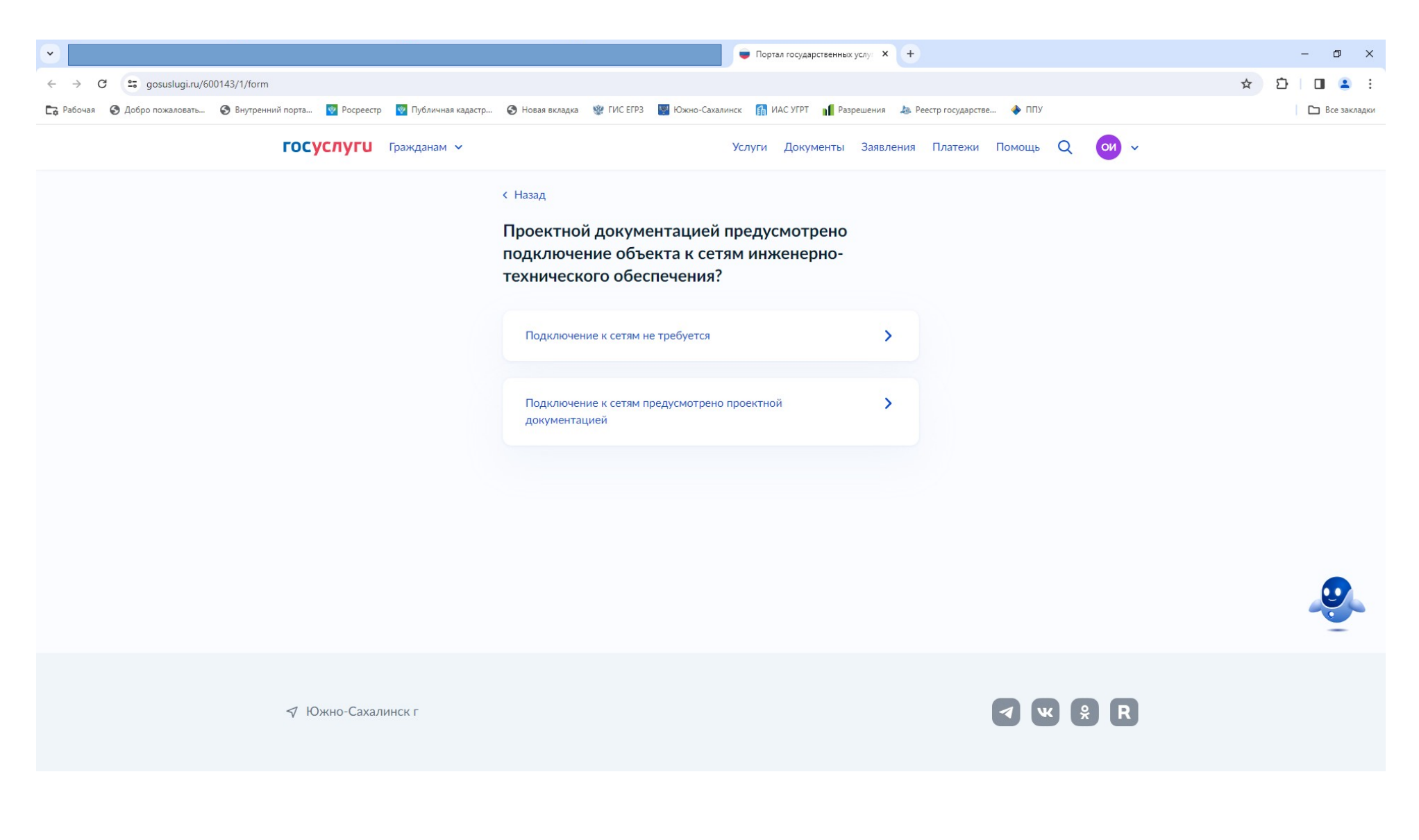

### 23. Укажите принадлежность объекта к объектам культурного наследия.

| •                                                                               | 💭 Портал государственных услу: 🗙 🕂                                                                 | - 0 ×                                          |
|---------------------------------------------------------------------------------|----------------------------------------------------------------------------------------------------|------------------------------------------------|
| ← → C Sousiugi.ru/600143/1/form                                                 |                                                                                                    | ☆ ひ □ ≗ :                                      |
| 🕞 Рабочая 📀 Добро пожаловать 📀 Внутренний порта 🔯 Росреестр 🧧 Публичная кадастр | . 📀 Новая вкладка   🖞 ГИС ЕГРЗ 🔡 Южно-Сахалинск 👔 ИАС УГРТ 📲 Разрешения 🔈 Реестр государстве 🚸 ППУ | Все закладки                                   |
| ГОСУСЛУГИ Гражданам У                                                           | Услуги Документы Заявления Платежи Помощь Q ои v                                                   |                                                |
|                                                                                 | < Назад<br>Объект относится к объектам культурного<br>наследия?                                    |                                                |
|                                                                                 | Объект не относится к объектам культурного наследия                                                |                                                |
|                                                                                 |                                                                                                    |                                                |
|                                                                                 |                                                                                                    |                                                |
| ✓ Южно-Сахалинск г                                                              | <ul> <li>✓ ₩ ₽ R</li> </ul>                                                                        |                                                |
| на 🔎 Поиск 🗮 📄 🥰 🧿 🤅                                                            |                                                                                                    | ヽ 悖⊇ d× рус <sup>13:53</sup> ↓<br>28.11.2023 ↓ |

### 24. Укажите сведения (при необходимости) о экологическом надзоре.

|                                                                                | 💭 Портал государственных услу: 🗙 🕂                                                                                                    | – 0 ×          |
|--------------------------------------------------------------------------------|----------------------------------------------------------------------------------------------------|----------------|
| ← → C (25 gosuslugi.ru/600143/1/form)                                          |                                                                                                    | ☆ む 🖬 😩 :      |
| 🕞 Рабочая 🔇 Добро пожаловать 🔇 Внутренний порта 🕎 Росреестр 🕎 Публичная кадаст | р 📀 Новая вкладка   🖞 ГИС ЕГРЗ 🔡 Южно-Сахалинск 🚮 ИАС УГРТ 📲 Разрешения 🞄 Реестр государстве 🚸 ППУ                                      | 🗅 Все закладки |
| <b>ГОСУСЛУГИ</b> Гражданам У                                                   | Услуги Документы Заявления Платежи Помощь Q 😡 🗸                                                                                         |                |
|                                                                                | < Назад<br>Объект подлежит государственному<br>экологическому надзору?<br>Объект не подлежит государственному экологическому<br>надзору |                |
|                                                                                | Объект подлежит государственному экологическому надзору                                                                                 | <b>e</b>       |
| 🖈 Южно-Сахалинск г                                                             |                                                                                                    |                |
|                                                                                |                                                                                                    |                |

### 25. Укажите отношение объекта к классу опасности.

|                                                                                 | 💭 Портал государственных услуг 🗙 +                                                               | – 0 ×          |
|---------------------------------------------------------------------------------|--------------------------------------------------------------------------------------------------|----------------|
| ← → C ≤ gosuslugi.ru/600143/1/form                                              |                                                                                                  | ☆ む 🖬 😩 :      |
| 🕞 Рабочая 🔇 Добро пожаловать 🔇 Внутренний порта 🔯 Росреестр 🛛 Публичная кадастр | . 📀 Новая вкладка 👷 ГИС ЕГРЗ 📓 Южно-Сахалинск 👔 ИАС УГРТ 📊 Разрешения 🔈 Реестр государстве 🚸 ППУ | 🗅 Все закладки |
| ГОСУСЛУГИ Гражданам У                                                           | Услуги Документы Заявления Платежи Помощь Q 0 🗸                                                  |                |
|                                                                                 | < Назад<br>Объект относится к опасным?                                                           |                |
|                                                                                 | Объект неопасный                                                                                 |                |
|                                                                                 | Объект опасный                                                                                   |                |
|                                                                                 |                                                                                                  |                |
|                                                                                 |                                                                                                  |                |
| ✓ Южно-Сахалинск г                                                              |                                                                                                  |                |
|                                                                                 |                                                                                                  |                |

## 26. Укажите сведения об этапах строительства.

|                                                                                 | 💭 Портал государственных услуг 🗙 🕂                                                               | - 0 ×          |
|---------------------------------------------------------------------------------|--------------------------------------------------------------------------------------------------|----------------|
| ← → C <sup>25</sup> gosuslugi.ru/600143/1/form                                  | ★ D                                                                                              | 🛛 😩 :          |
| 🕞 Рабочая 📀 Добро пожаловать 🎯 Внутренний порта 🔯 Росреестр 🛛 Публичная кадастр | . 📀 Новая вкладка 🕸 ГИС ЕГРЗ 📲 Южно-Сахалинск 👔 ИАС УГРТ 📊 Разрешения 🞄 Реестр государстве 🚸 ППУ | 🗅 Все закладки |
| ГОСУСЛУГИ Гражданам У                                                           | Услуги Документы Заявления Платежи Помощь Q и 🗸                                                  |                |
|                                                                                 | < Назад<br>Разрешение на ввод в отношении этапа<br>строительства выдавалось?                     |                |
|                                                                                 | Не выдавалось                                                                                    |                |
|                                                                                 | Разрешение получено                                                                              |                |
|                                                                                 |                                                                                                  |                |
|                                                                                 |                                                                                                  |                |
|                                                                                 |                                                                                                  | <b></b>        |
| ✓ Южно-Сахалинск г                                                              | <b>4 w 8 R</b>                                                                                   |                |
|                                                                                 |                                                                                                  |                |

#### 27. Укажите сведения (при наличии) привлечения средств иных лиц для осуществления строительства.

| •                                                                               | 💭 Портал государственных услуг 🗙 🕂                                                                                                    | - 0 ×                            |
|---------------------------------------------------------------------------------|----------------------------------------------------------------------------------------------------|----------------------------------|
| ← → C Sousiugi.ru/600143/1/form                                                 |                                                                                                    | ☆ ひ □ ≗ :                        |
| 🕞 Рабочая 🔇 Добро пожаловать 🄇 Внутренний порта 👰 Росреестр 🧧 Публичная кадастр | . 📀 Новая вкладка 👾 ГИС ЕГРЗ 📓 Южно-Сахалинск 👔 ИАС УГРТ 📲 Разрешения 🔈 Реестр государстве 🔶 ППУ                                                                                                    | Все закладки                     |
| ГОСУСЛУГИ Гражданам У                                                           | Услуги Документы Заявления Платежи Помощь Q 이 v                                                                                                    |                                  |
|                                                                                 | < назад<br>Строительство, реконструкция осуществлялись с<br>привлечением денежных средств участников<br>долевого строительства<br>С привлечения денежных средств участников долевого<br>строительства |                                  |
| 🗸 Южно-Сахалинск г                                                              |                                                                                                    |                                  |
| на 🔎 Поиск 🗮 📄 🥰 🧿 🤅                                                            | e 🕅 🧧 🖹                                                                                                    | ヘ 記 d× рус 13:59<br>28.11.2023 ワ |

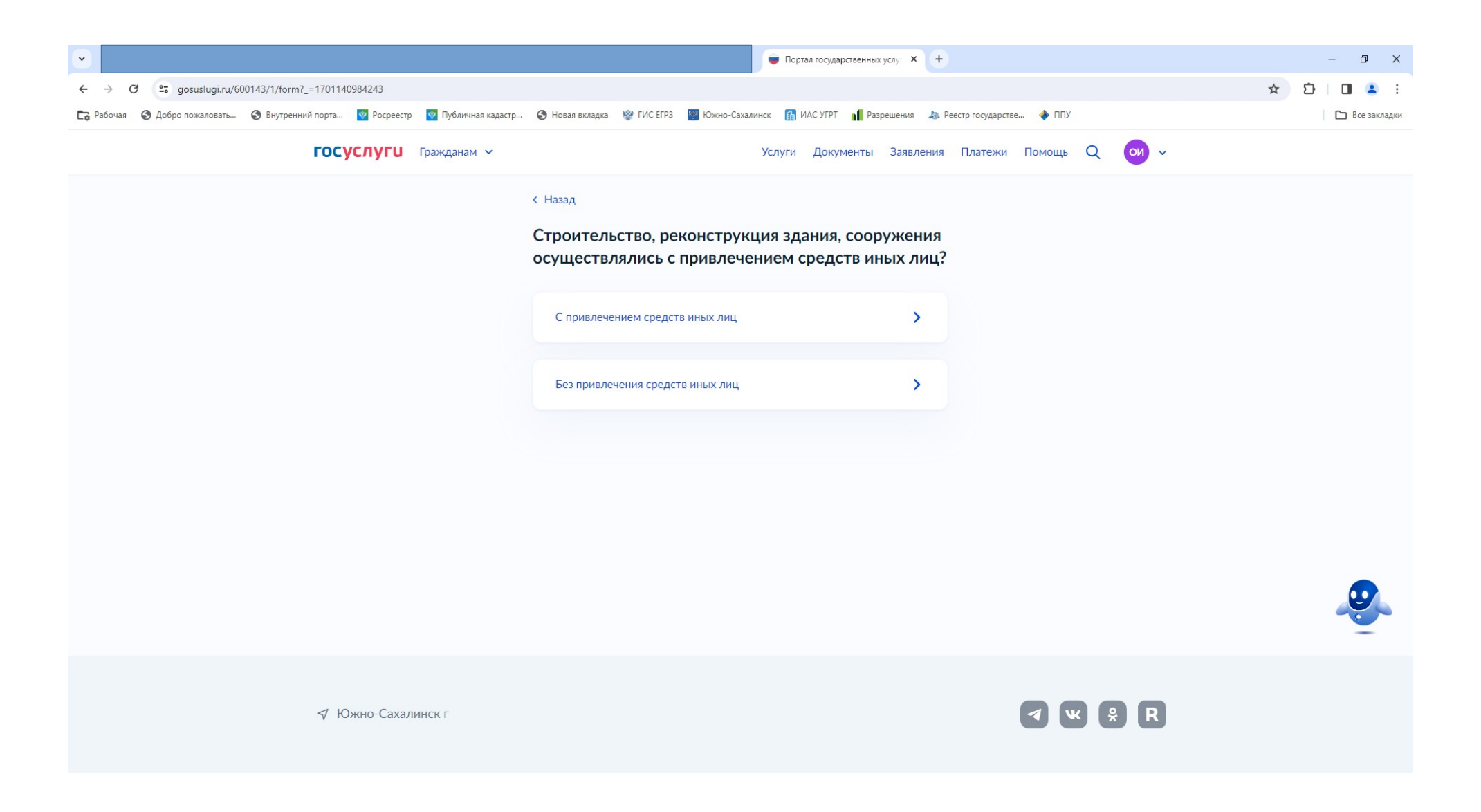

### 28. Укажите реквизиту квитанции (платежного поручения) об оплате госпошлины за регистрацию права собственности.

|                                                                                 | 💗 Портал государственных услуг 🗙 🕂                                                               | - 0 ×                            |
|---------------------------------------------------------------------------------|--------------------------------------------------------------------------------------------------|----------------------------------|
| ← → C 😋 gosuslugi.ru/600143/1/form?_=1701140984243                              |                                                                                                  | ☆ ひ □ ≗ :                        |
| 🕞 Рабочая 📀 Добро пожаловать 📀 Внутренний порта 🔯 Росреестр 🛛 Публичная кадастр | . 📀 Новая вкладка 🕸 ГИС ЕГРЗ 📓 Южно-Сахалинск 👔 ИАС УГРТ 📊 Разрешения 🞄 Реестр государстве 🚸 ППУ | Все закладки                     |
| ГОСУСЛУГИ Гражданам У                                                           | Услуги Документы Заявления Платежи Помощь Q 0 v                                                  |                                  |
|                                                                                 | Казад                                                                                            |                                  |
| 🗸 Южно-Сахалинск г                                                              | <b>a k b</b>                                                                                     |                                  |
| н ракк                                                                          | e 🕅 🧧 🖹                                                                                          | ヘ 駅 ∮× рус 14:12<br>28.11.2023 ↓ |

#### 29. Подтвердите согласие на регистрацию права собственности.

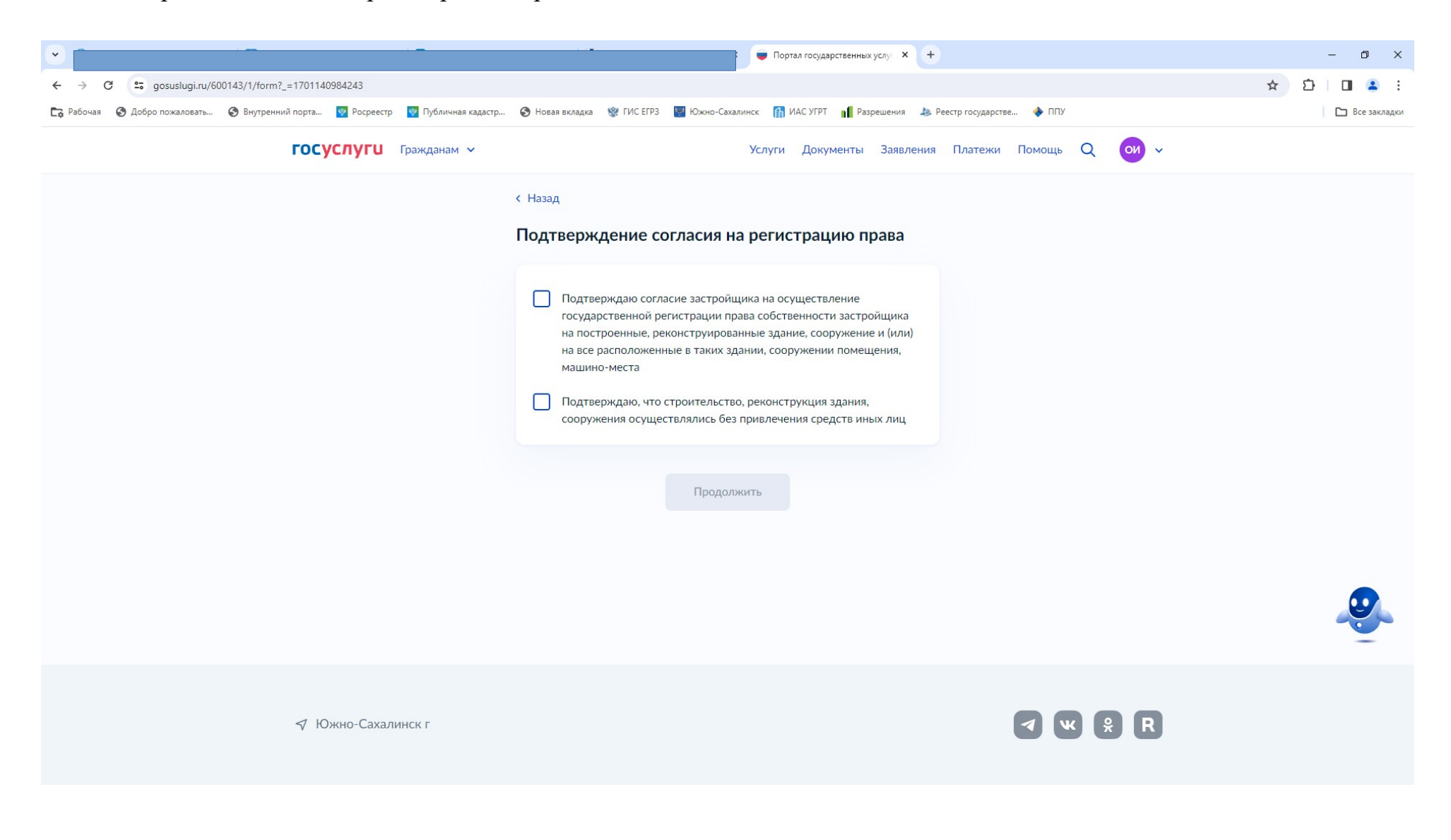

### 30. Скачайте заявление, подпишите электронной подписью.

|                                                                               | 💗 Портал государственных услуг 🗙 🕂                                                                                                    | – 0 ×        |
|-------------------------------------------------------------------------------|----------------------------------------------------------------------------------------------------|--------------|
| ← → C (25 gosuslugi.ru/600143/1/form?_=1701140984243                          |                                                                                                    | ☆ む □ ≗ :    |
| 🔀 Рабочая 🔇 Добро пожаловать 🔇 Внутренний порта 🔯 Росреестр 🛛 Публичная кадае | стр 🤣 Новая вкладка   % ГИС ЕГРЗ 📲 Южно-Сахалинск 👔 ИАС УГРТ 📲 Разрешения 🔈 Реестр государстве 🔶 ППУ                                                                                                    | Все закладки |
| <b>ГОСУСЛУГИ</b> Гражданам У                                                  | Услуги Документы Заявления Платежи Помощь Q 😡 🗸                                                                                                    |              |
|                                                                               | К Назд Партивите документы электронной цифровой долисью Симии те подписанный документ 1. Скачайте PDF с заявлением 1. Окачайте PDF с заявлением 3. Загрузите откреплённой усиленной квалифицированной лектронной подписью 3. Загрузите заявление с подписью. Для загрузки выберите файлы с дасширением. sig и .pdf Перетаците файлы или выберите на компьютере | ě            |
| ✓ Южно-Сахалинск г                                                            |                                                                                                    |              |

#### 31. Выберите подразделение «Администрация города Южно-Сахалинска»

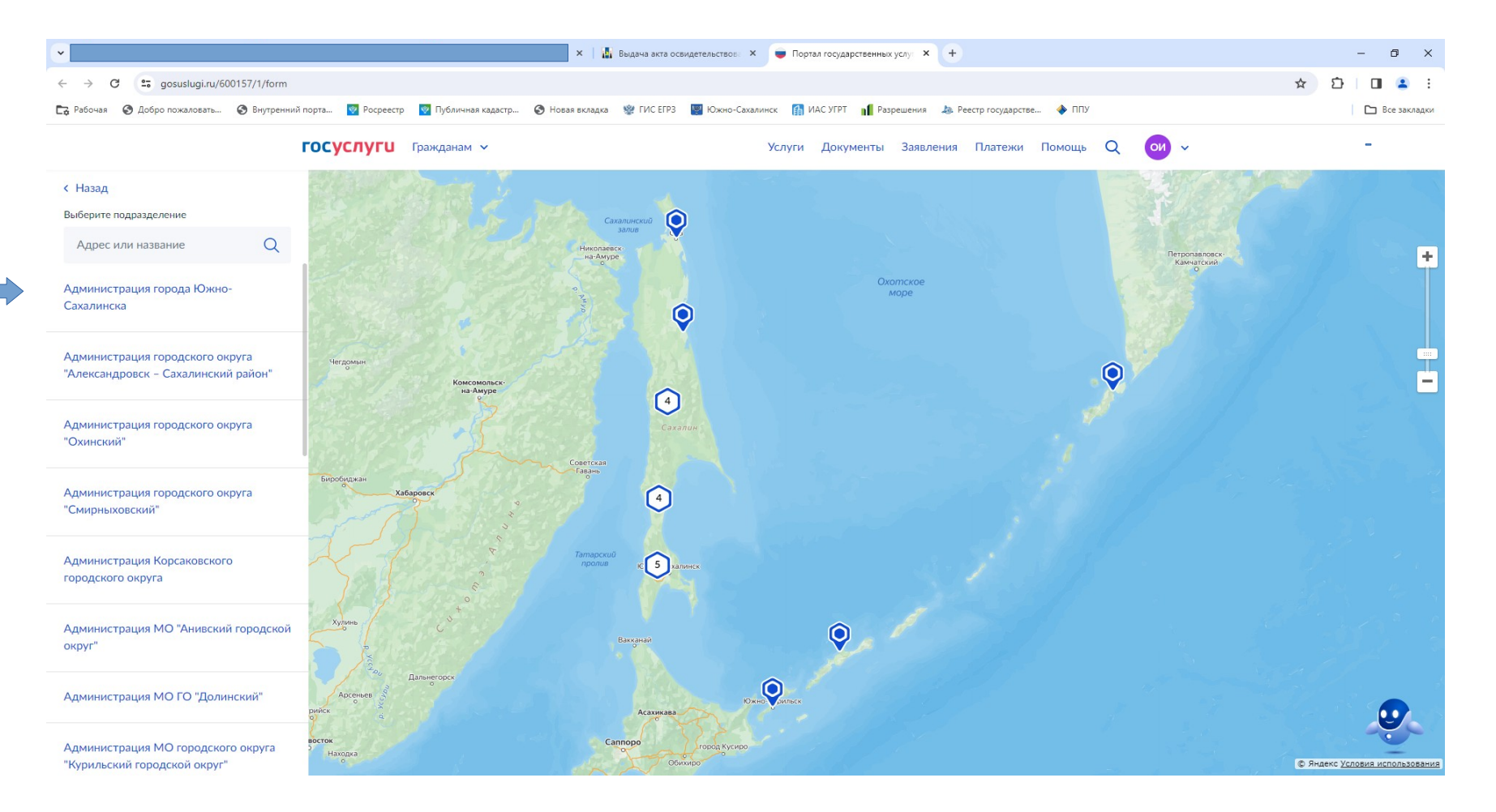

#### 32. Укажите вид получения результата

| •                                                                               | Портал государственных услу: Х +                                                                                                    | - 0 ×          |
|---------------------------------------------------------------------------------|----------------------------------------------------------------------------------------------------|----------------|
| ← → C 😁 gosuslugi.ru/600143/1/form?_=1701140984243                              | <u>م</u>                                                                                                    | 7 D I 🖪 😩 :    |
| 🕞 Рабочая 🔞 Добро пожаловать 🔕 Внутренний порта 🔯 Росреестр 🔯 Публичная кадастр | . 📀 Новая вкладка   🖞 ГИС ЕГРЗ 🔡 Южно-Сахалинск 👔 ИАС УГРТ 📲 Разрешения 🔈 Реестр государстве 🔶 ППУ                                                            | Все закладки   |
| ГОСУСЛУГИ Гражданам У                                                           | Услуги Документы Заявления Платежи Помощь Q 0 🗸 🗸                                                                                                    |                |
|                                                                                 | < Назад<br>В сакото виде нужен результат:<br>В электронном<br>В электронном и бумажном<br>Бумажную копию разрешения нужно будет забрать в ведомстве или в МФЦ |                |
| ✓ Южно-Сахалинск г                                                              | <b>v x R</b>                                                                                                    |                |
| 🕂 🔎 Поиск 🗮 📄 🥰 🧿 🤅                                                             | e <u>M</u> <u>e</u> ^ *                                                                                                    | ⊊ ф× рус 14:17 |

### 33. Укажите место получения результата (при выборе бумажной формы).

| •                                                                                | 👳 Портал государственных услуг 🗙 🕂                                                                                                    | - 0 ×        |
|----------------------------------------------------------------------------------|----------------------------------------------------------------------------------------------------|--------------|
| ← → C 25 gosuslugi.ru/600143/1/form?_=1701140984243                              |                                                                                                    | ☆ ひ □ ≗ :    |
| 🔀 Рабочая 🔇 Добро пожаловать 🔇 Внутренний порта 🕎 Росреестр 🛛 Публичная кадастр. | . 📀 Новая вкладка   🖞 ГИС ЕГРЗ 📓 Южно-Сахалинск 👔 ИАС УГРТ 📲 Разрешения 👃 Реестр государстве 🔶 ППУ                                                                                        | Все закладки |
| ГОСУСЛУГИ Гражданам •                                                            | Услуги Документы Заявления Платежи Помощь Q 이 🗸                                                                                                    |              |
|                                                                                  | < Назад<br>Бифц )<br>После отправки заявления с вами свяжутся и уточнят удобное отделение<br>Выбранном подразделении )<br>ул. Ленинна, 173, Южно-Сахалиннск, Сахалиннская область, 693020 |              |
| <i>√</i> Южно-Сахалинск г                                                        | <ul> <li>✓ ♥ ₽</li> </ul>                                                                                                    |              |

#### 34. Нажмите «Отправить заявление»

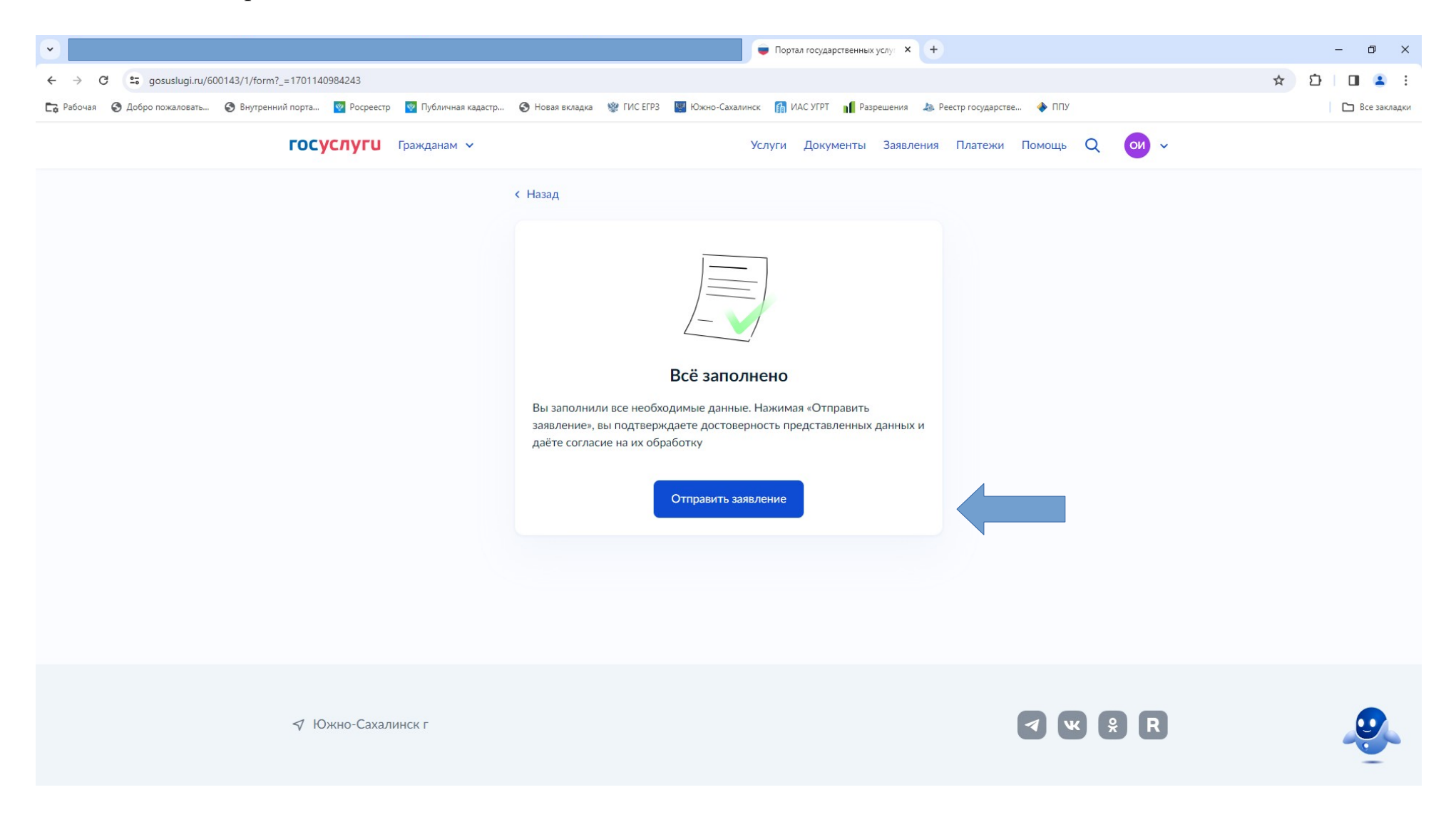

• Срок предоставления муниципальной услуги "Выдача разрешения на ввод объекта в эксплуатацию" составляет 5 рабочих дней;

- Результатом предоставления муниципальной услуги является:
- 1) при положительном решении: разрешение на ввод объекта в эксплуатацию;
- 2) при отрицательном решении: решение об отказе в выдаче разрешения на ввод объекта в эксплуатацию.

Результат предоставления муниципальной услуги представляется в форме документа на бумажном носителе или электронного документа, подписанного электронной подписью в соответствии с требованиями Федерального закона от 06.04.2011 № 63-ФЗ "Об электронной подписи" (далее - Федеральный закон № 63-ФЗ).

В случае возникновения вопросов при заполнении, либо отправке заявления обратитесь:

- МКУ "Центр информационного обеспечения градостроительной деятельности города Южно-Сахалинска" / Отдел приема и выдачи документов по телефону: 300-674 (доб.3,6).